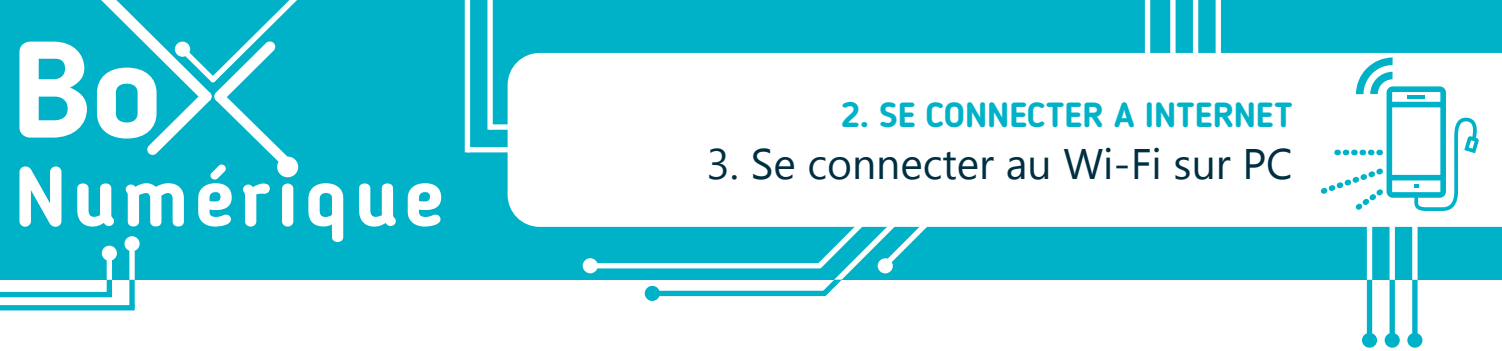

Lorsque vous arrivez dans un lieu où votre ordinateur portable n'a jamais été connecté à Internet, vous devez configurer votre connexion Wi-Fi.

## 1. Localiser la liste des réseaux

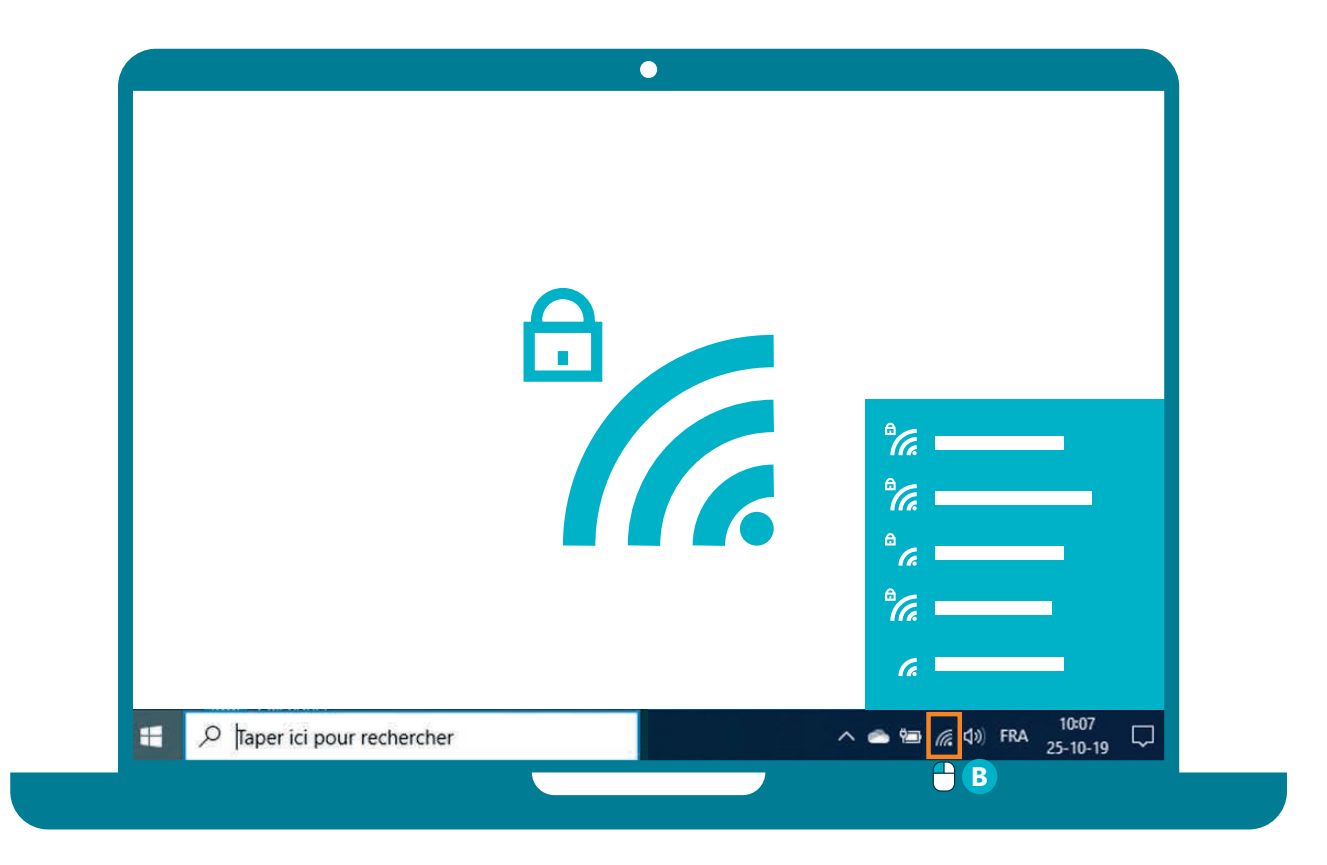

A. En bas à droite de votre bureau, à côté de l'heure, vous trouverez l'icône du Wi-Fi.

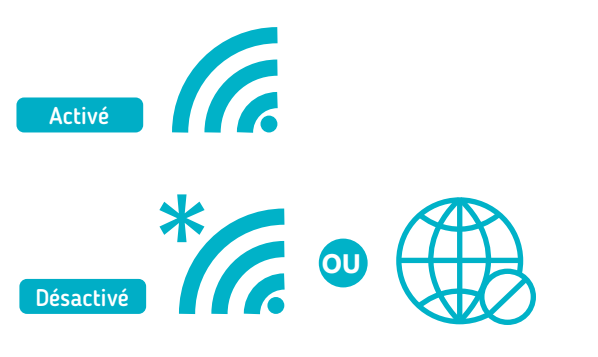

**B.** Faites un clic gauche sur cette icône, vous verrez apparaitre la liste des réseaux disponibles.

| యం   | if3n<br>Connecté          |
|------|---------------------------|
| ంసం  | if3NIPSEC                 |
| ₽(   | WiFi-5.0-09A1<br>Connecté |
| ₽//. | Proximus Public Wi-Fi     |
| ₽77. | WiFi-2.4-09A1<br>Sécurisé |

## 2. Accéder au réseau

- **C.** Faites un clic gauche sur le nom du réseau auquel vous souhaitez vous connecter.
- D. S'il y a un cadenas à côté de l'icône, il est sécurisé par un mot de passe.
- E. Tapez le mot de passe et validez par un clic gauche es sur le bouton « suivant ».
- F. L'icône du Wi-Fi changera de couleur et la mention « connecté » vous indiquera que vous êtes connecté·e.
- **G.** Vous pouvez maintenant naviguer sur Internet (voir fiche 3.1.).

Une fois cette opération réalisée et si le mot de passe ne change pas, le PC se **reconnectera automatiquement** à chacune de vos visites.

## **Comment connaitre le mot de passe ?**

S'il n'y a pas eu de changement, le mot de passe est inscrit sur la **Box Internet**.

Si vous n'avez pas accès à la **Box Internet** ou si vous êtes dans un lieu public, recherchez une affiche avec le nom du Wi-Fi et le mot de passe. Si ce n'est pas le cas, vous devrez le demander.

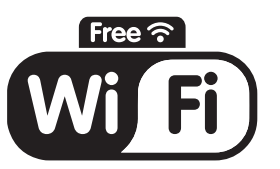

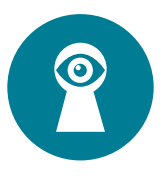

INTE

Attention ne donnez pas le mot de passe de votre réseau Wi-Fi à n'importe qui ! En effet, vous êtes responsables de toutes les connexions qui passent par votre Box Internet !

| 0%                                                                                          | connecté                                                                        |                   |                 |                                    |         |  |  |  |
|---------------------------------------------------------------------------------------------|---------------------------------------------------------------------------------|-------------------|-----------------|------------------------------------|---------|--|--|--|
| Ŭ                                                                                           |                                                                                 |                   |                 |                                    |         |  |  |  |
| ~~~~~~~~~~~~~~~~~~~~~~~~~~~~~~~~~~~~~~~                                                     | if3NIPSEC                                                                       |                   |                 |                                    |         |  |  |  |
|                                                                                             | WiFi-5.0-09A1<br>Connecté<br>Proximus Public Wi-Fi                              |                   |                 |                                    |         |  |  |  |
| °(r.                                                                                        | WiFi-2.4-09A1<br>Sécurisé C<br>Entrer la clé de sécurité réseau                 |                   |                 |                                    |         |  |  |  |
| E                                                                                           |                                                                                 |                   |                 |                                    |         |  |  |  |
|                                                                                             | Pour vous connecter, vous pouvez également<br>appuyer sur le bouton du routeur. |                   |                 |                                    |         |  |  |  |
|                                                                                             | Suivant                                                                         |                   |                 | An                                 | Annuler |  |  |  |
| Paramètres réseau & Internet<br>Modifier des paramètres, pour rendre une connexion limitée. |                                                                                 |                   |                 |                                    |         |  |  |  |
| <i>M</i> .<br>Wi-Fi                                                                         |                                                                                 | r∱><br>Mode Avion | (i)<br>Po<br>sa | )<br>vint d'accès<br>ns fil mobile |         |  |  |  |

## Se connecter au Wi-Fi sur PC en vidéo

Découvrez la démo en vidéo :

 Scannez le QR code avec votre smartphone (Voir fiche 1.15.)

• Ou RDV sur notre site

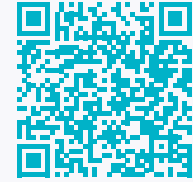

www.interface3namur.be/box-numerique

2. SE CONNECTER A INTERNET 3. Se connecter au Wi-Fi sur PC

Dernière mise à jour en février 2022

Projet réalisé avec le soutien du Fonds "ING Fund for a more Digital Society", géré par la Fondation Roi Baudouin

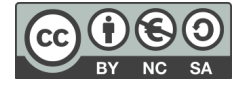